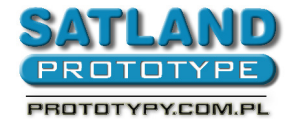

- 1. Ściągamy plik "Gerbery2010.cam" z naszej strony internetowej.
- 2.Otwieramy plik w programie Eagle.
- 3. Przechodzimy do okna z widokiem płytki.
- 4. Wybieramy:
  - "Tools"
    - "Ratsnest"
- 5. Wybieramy:
  - "File"
    - "CAM Procesor"
- 6. Wybieramy z menu okna CAM Processor:
  - "File"
    - "Open"
      - "Job"
- 7. Wybieramy ściągnięty plik "Gerbery2010.cam":
  - Otwórz
- 8. Klikamy na dole w przycisk "Precess Job".
- 9.Zamykamy program Eagle.
- Eksportowaliśmy gerbery do katalogu, w którym znajduje się plik z projektem płytki (pliki: b.gbl, t.gtl, d.nc, m.mil, ts.gts, bs.gbs, opis.gbl, opis.gtl).